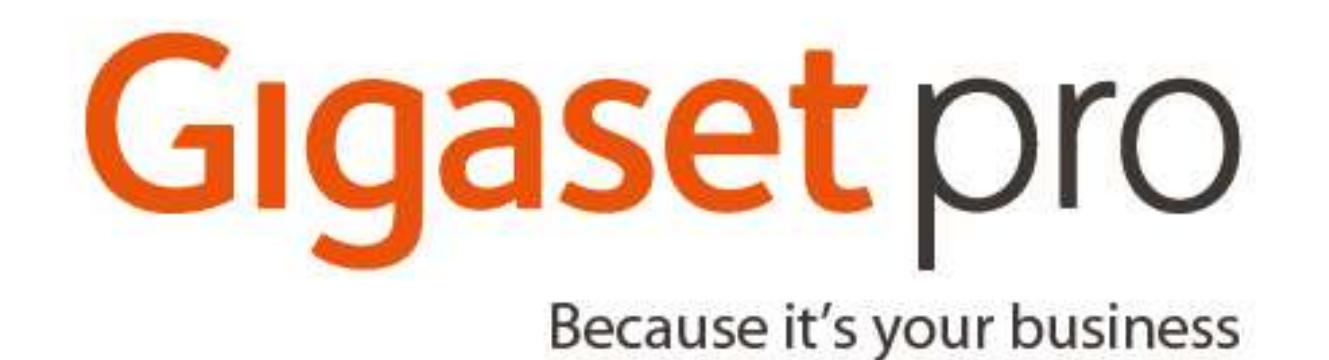

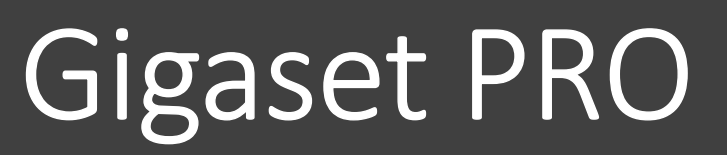

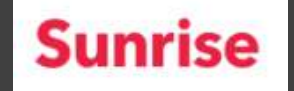

Anleitung Singel zelle N510 an der Sunrise Hosted PBX (NFON)

Antonio Stellato Gigaset Schweiz Version 1

#### Wichtige Daten zur Singel zelle N510

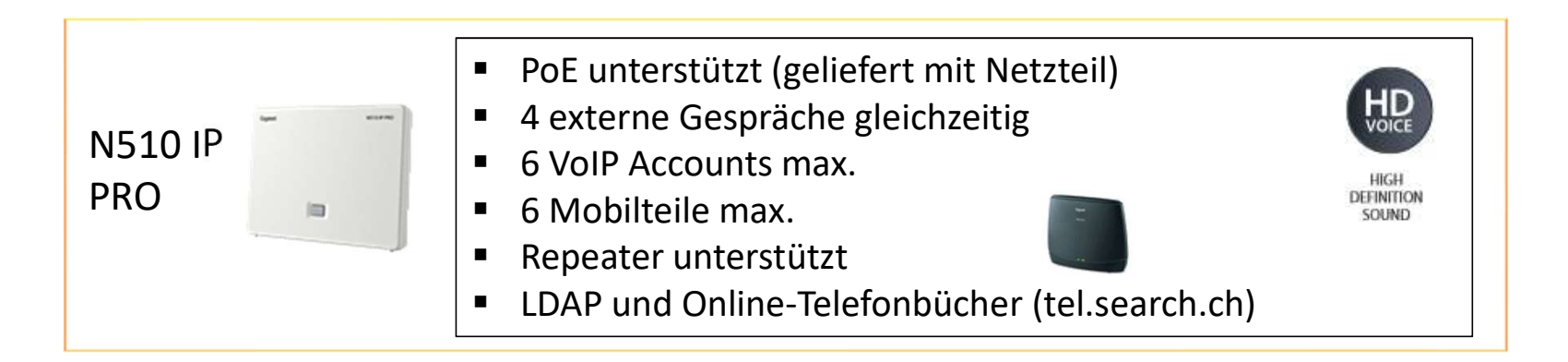

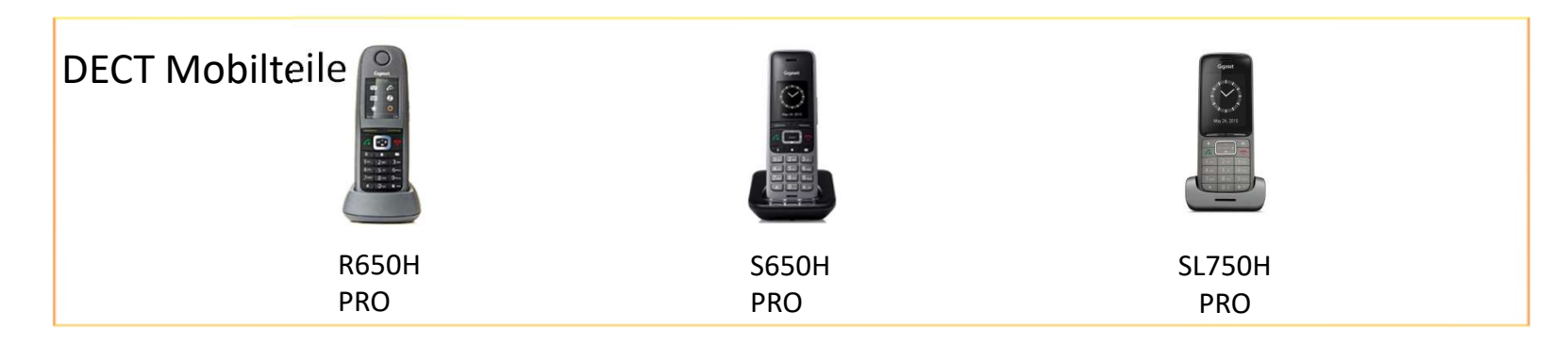

Antonio Stellato Gigaset Schweiz Version 1

#### Topologie der Dect Singel zelle und Limits

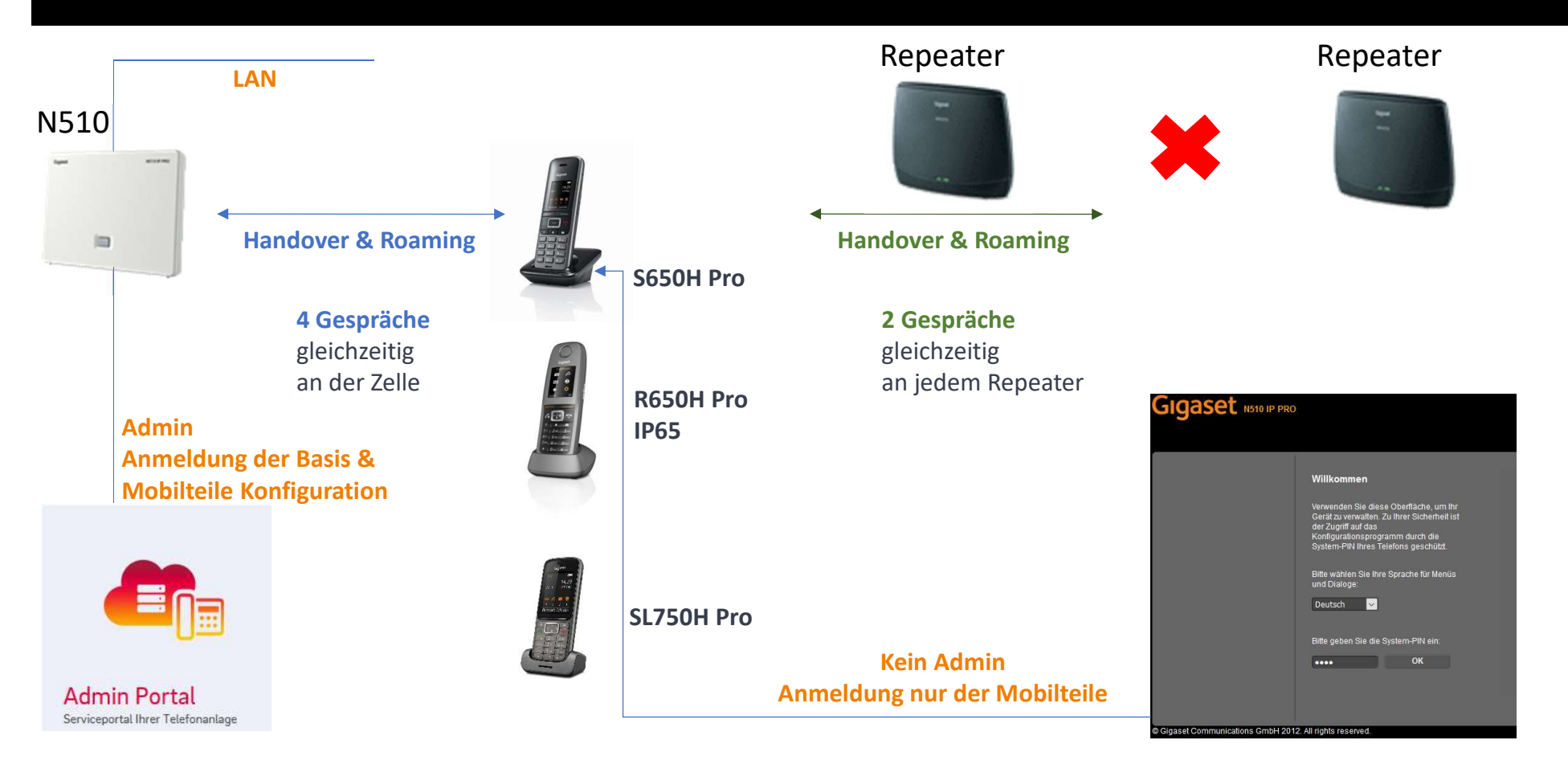

Antonio Stellato Gigaset Schweiz Version 1

#### IP Adresse ausfindig machen des N510?

Melden Sie ein Mobilteil an der N510 P780 Greaset Basis an. Drücken Sie die Paging-Taste $\rightarrow$ es erscheint im Display die IP Adresse des N510. Anmelde-/Paging-Taste Funktionen der Anmelde-/Paging-Taste an der Basis ((1)) Leuchtet: LAN-Verbindung aktiv (Telefon ist mit Router verbunden) Blinkt: Datenübertragung auf LAN-Verbindung oder Basis im Anmeldemodus Pagingruf Kurz drücken: Paging (Mobilteile suchen) starten, P: 192.168.1.2 IP-Adresse der Basis am Mobilteil anzeigen Basis in Anmeldemodus versetzen Lang drücken: **Rufaus** 

#### Konfiguration N510 Default Passwort : 0000

#### Gigaset N510 IP PRO

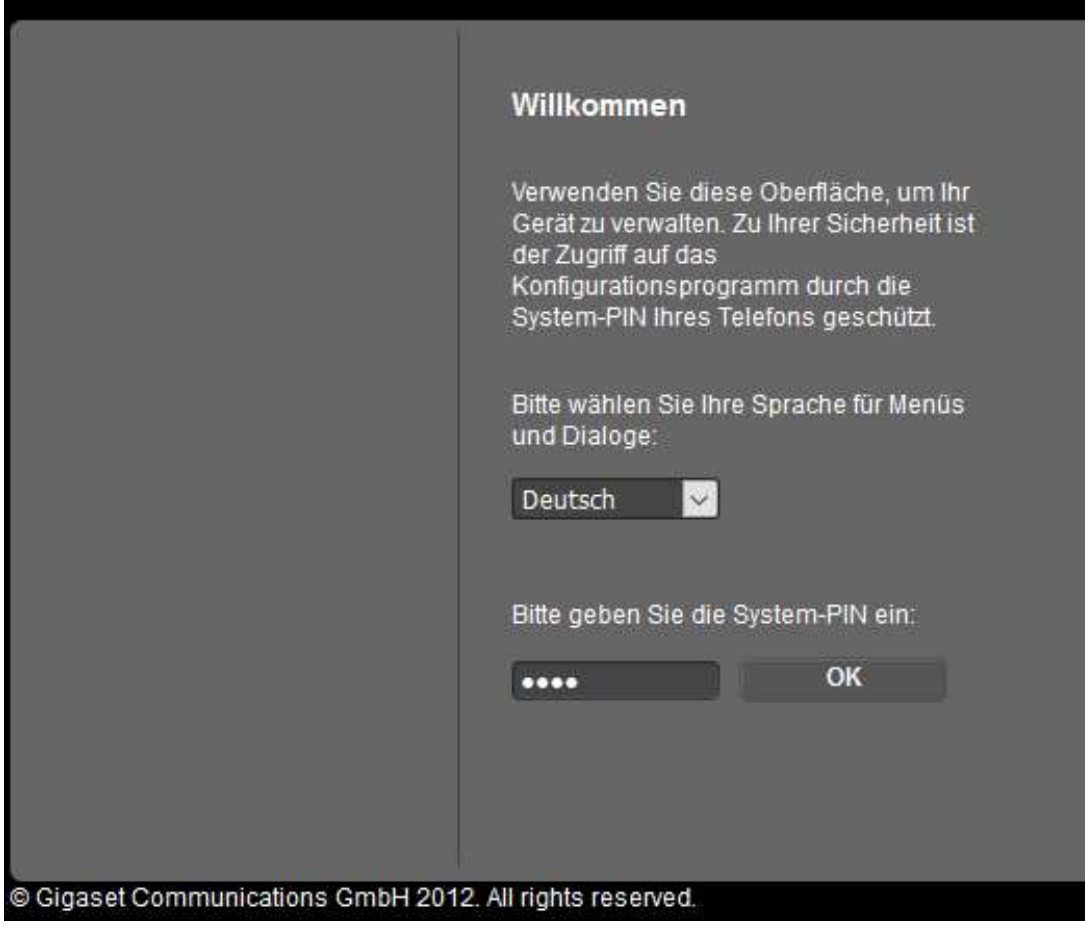

Antonio Stellato Gigaset Schweiz Version 1

#### Konfiguration N510

- Nun können Sie die ersten Schritte vornehmen um das Dect System in Betrieb zu nehmen.
- Bitte beachten Sie das wir einen <u>Kurs</u>
   <u>zwingend empfehlen</u> da wichtige Infos und Zertifiezierungen Ihnen zu dieser Anleitung fehlen.
- Melden Sie sich bei Ihrem Distributor er wird ihnen weiter helfen.

# Startseite Einstellungen Status Einstellungen Status Die Einstellungen können Sie alle Eigenschaften und Funktionen Ihres Gerätes an Ih Bedürfnisse anpassen und neue VoIP-Verbindungen einrichten. Bitte benutzen Sie die Bedienungsanleitung und die Hilfefunktion, um genaue Informationen zu den Konfigurationsmöglichkeiten zu erhalten.

#### ⇒ Status

Im Status-Bereich können Sie wichtige Informationen über Ihr Gerät und Ihr Netzwerk ansehen.

| Startseite        | Einstellungen | Status        |                     |      |
|-------------------|---------------|---------------|---------------------|------|
| Netzwerk          | Adre          | sszuweisung   |                     |      |
|                   |               | IP-Adresstyp: | Automatisch beziehe | n    |
| Sicherheit        |               |               |                     | T    |
| Telefonie         |               |               |                     |      |
| nto-Dienste       |               |               |                     |      |
| Telefonbücher     |               |               | 192 . 158 . 160     | -    |
| Geräte-Management |               |               | 192 - 168 - 100     |      |
|                   |               |               |                     | ) (  |
|                   |               |               | Weitere Einstellu   | igen |
|                   |               |               |                     |      |
|                   |               |               |                     |      |

## Endgerät eröffnen

#### Gehen Sie nun auf dem admin der Sunrise Plattform.

#### • Endgeräte-

• <u>Gigaset DECT IP</u> das ist die N510 gemeint.

| ise                                                              | Home   | Ziele                                                                            | Elemente            | Administration | Durchwahlen                             | Hilfe      |
|------------------------------------------------------------------|--------|----------------------------------------------------------------------------------|---------------------|----------------|-----------------------------------------|------------|
|                                                                  |        |                                                                                  | Endgeräte 😽         |                |                                         |            |
| leues Gerät anlege                                               | n      |                                                                                  | Ansagen             |                |                                         |            |
| astra<br>isco<br>MC                                              | *      |                                                                                  |                     | 510 Basis      |                                         |            |
| igaset<br>irk<br>anasonic<br>atton<br>olycom<br>iemens<br>ealink | PORT G | igaset DECT IP Ha<br>igaset DECT IP Ha<br>igaset N720 IP PR<br>igaset N720 IP PR | N<br>O<br>O Handset | 510 Mobilt     | eil<br><u>20</u> Dect Ma<br>20 Mobiltei | nager<br>I |
| udiocodes                                                        |        |                                                                                  |                     |                |                                         |            |
| ealink<br>udiocodes<br>nom                                       |        | *                                                                                | ><br>><br>>         | *              | *                                       | *<br>*     |

**Sunrise** 

## Endgerät eröffnen

- Tragen Sie die MAC Adresse ein der N510 ein und drücken Sie anschliessend auf speichern.
- In der nächsten Folie sehen Sie wie Sie die MAC Adresse rauskriegen.

| Sunrise                           | Home | Ziele | Elemente    | Administration | Durchwanien | Hilfe |
|-----------------------------------|------|-------|-------------|----------------|-------------|-------|
|                                   |      |       | Endgeräte 😡 |                |             |       |
| Neues Gerät anlegen               |      |       | Ansagen     |                |             |       |
| Gigaset DECT IP X                 |      |       |             |                |             |       |
|                                   |      |       | Abbrecher   | Speich         | ern         |       |
| <ul> <li>Konfiguration</li> </ul> |      |       |             |                |             |       |
| Firmware                          |      |       |             | MAC Adresse    | *           |       |
| 243                               |      |       |             | (÷             |             |       |
| Standort                          |      |       |             |                |             |       |
|                                   |      |       |             |                |             |       |
| - DHCP                            |      |       |             |                |             |       |
| JHCP benutzen                     |      |       |             |                |             |       |
| IP Adresse                        |      |       |             | Netzmaske      |             |       |
| Gateway                           |      |       |             | DNS1           |             |       |
| DNS2                              |      |       |             | MTU            |             |       |
|                                   |      |       |             |                |             |       |
|                                   |      |       |             |                | Internet    |       |
|                                   |      |       | ADDrec      | nen spe        | ichem       |       |

Antonio Stellato Gigaset Schweiz Version 1

**Sunrise** 

#### Wie finden Sie die MAC Adresse der Basis N510

- Es gibt verschiedene Wege.
- Bei MT gehen Sie wie folgt vor: Menu→ \*#05#20 eingeben, und die MAC Adresse erscheint auf dem Mobilteil.
- Sie finden die MAC Adresse auch auf der Bodenseite der Basis.
- Oder gehen Sie auf via Webbrowser auf der Basis unter dem Menu –Status.

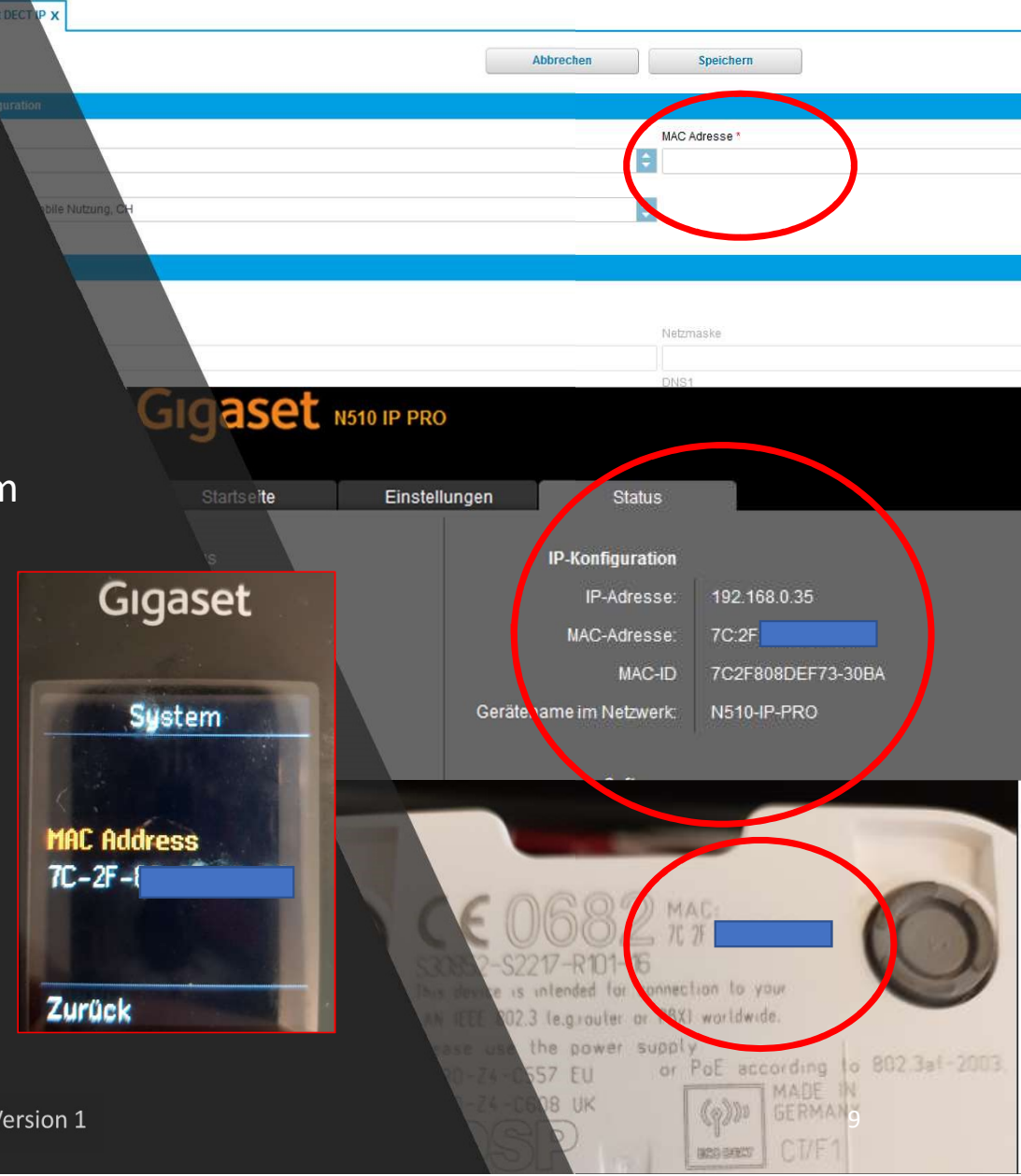

#### Verbindung VoiP Account zu SUNRISE

- Verbinden Sie sich auf der N510 via Webbrowser.
- Dieser wird automatisch provisioniert nach dem Eintragen der MAC Adresse. Warten Sie kurz bis sich die Basis automatisch anmeldet!

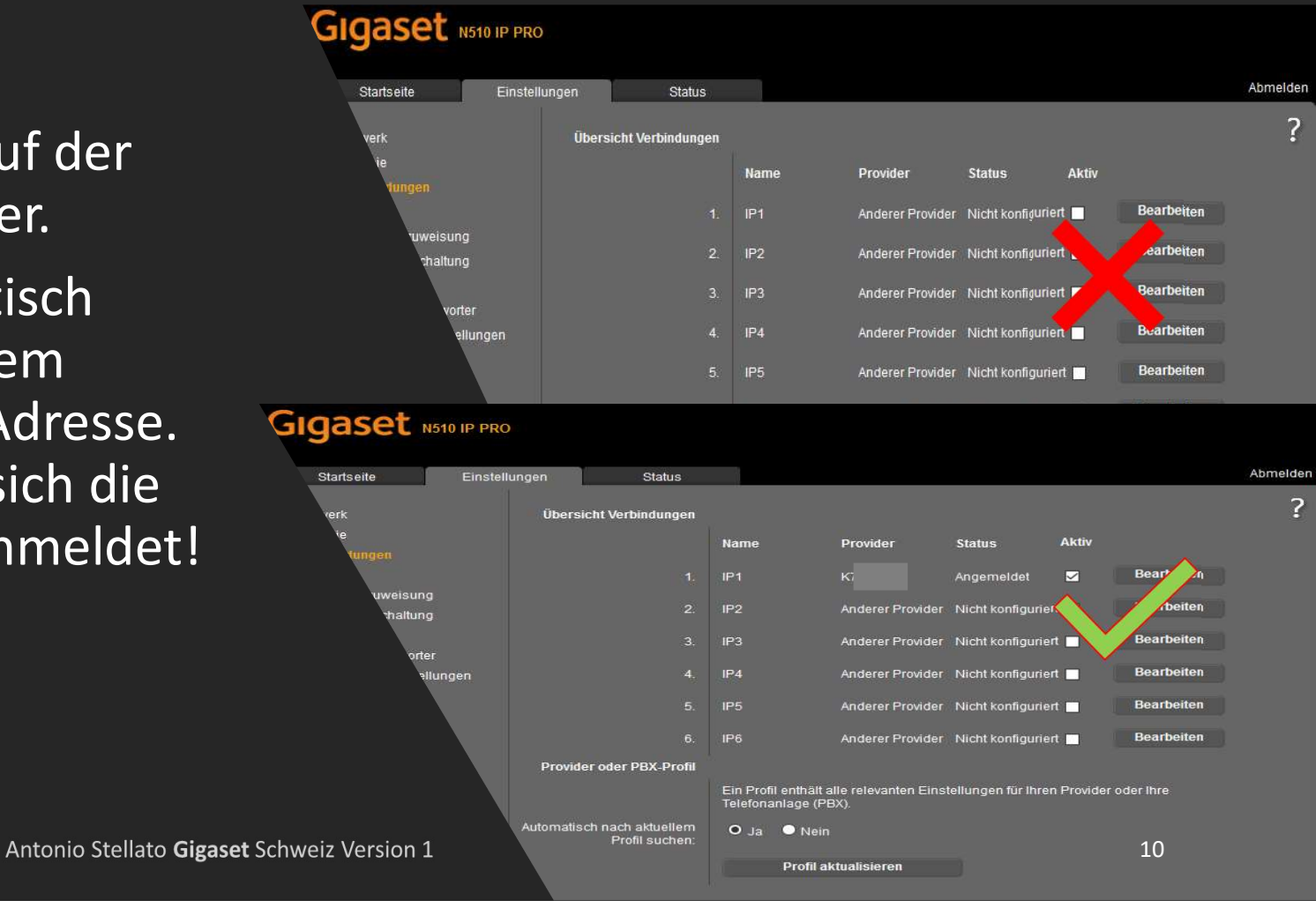

### Automatisches Firmware Upgrade AUSSCHALTEN!!

![](_page_10_Picture_1.jpeg)

 Wir empfehlen keine Updates automatisch auszuführen, ausser die Sunrise empfiehlt ein Upgrade durchzuführen!!!

| Netzwerk                                                                                                    | Firmware.Aktualisierung                                                                                 |                                                                                                    |   |
|----------------------------------------------------------------------------------------------------|----------------------------------------------------------------------------------------------------|----------------------------------------------------------------------------------------------------|---|
| Telefonie<br>Messaging<br>Info-Dienste<br>Telefonbücher<br>Geräte-Management<br>Datum und Zeit<br>Lokale Einstellungen<br>Sonstiges<br>Neustart und Rücksetzen<br>Einstellungen sichern<br>Firmware-Aktualisierung | Daten-Server:<br>Benutzerdefinierte<br>Firmware-Datei:<br>Automatisch nach Software-<br>Updates suchen: | ile.gigaset.net/device/42/merkur/243_42.bin<br>Ja O Nein<br>Wenn die Firmware-Aktualisierung gestartet wird, führt das<br>Gerät zunächst eine Überprüfung durch, ob die<br>Voraussetzungen für einen erfolgreichen Download der<br>Firmware gegeben sind. Der Download selbst erfolgt dann<br>ohne Rückmeldung. Während des Download- und<br>Aktualisierungsprozesses verliert das Mobilteil die Verbindung<br>zur Basis. Eine erfolgreiche Aktualisierung ist daran zu<br>erkennen, dass das Mobilteil wieder die Verbindung zur Basis<br>aufmimmt. | ? |

\*Zustand der Firmware vor dem Upgrade Siehe auf der <u>nächsten Seite</u> ist automatisch die URL der Sunrise aktualisiert worden

#### Automatisches Firmware Upgrade AUSSCHALTEN!!

 Führen Sie nach der Anmeldung der Basis einen Firmware Upgrade **1malig** durch, damit die Basis den Firmwarestand der SUNRISE herunterladet. In diesem Fall die Version 243. Die sehen Sie auch auf der Endgeräte Seite der Plattform die getestet wurde. Danach empfehle wir Ihnen das automatische Update wieder auf Nein zu stellen.

![](_page_11_Picture_2.jpeg)

![](_page_11_Picture_3.jpeg)

| Startseite             | Finstellungen | Statue                                   |                                              |
|------------------------|---------------|------------------------------------------|----------------------------------------------|
| Oldriðene              | Enistendingen | Status                                   |                                              |
| letzwerk               | Firmwa        | are-Aktualisierung -                     |                                              |
| Telefonie              |               | Mobilteil                                |                                              |
| Nachrichten            | Automa        | atisch nach aktueller                    | ● Ja O Nein                                  |
| nfo-Dienste            |               | Firmware suchen:                         |                                              |
| Telefonbücher          | Firmwa        | are-Aktualisierung -<br>Rasis            |                                              |
| Geräte-Management      |               | Dusis                                    |                                              |
| Datum und Uhrzeit      |               | Datenserver:                             | http://provisioning.cloud-cfg.com/gigaset    |
| Lokale Einstellungen   |               | Benutzerdefinierte                       | cloud-cfg.com/gigaset/42/merkur243_42.bin    |
| Sonstiges              |               | Firmware-Datei:                          |                                              |
| Neustart und Rücksetze | n Konfigi     | urationsdatei (URL):                     | http://provisioning.cloud-cfg.com/gigaset/42 |
| Einstellungen sichern  | Automa        | atisch nach aktueller<br>Firmware suchen | • Ja • Nein                                  |

#### Download Firmware Gigaset Wiki Homepage

- Sie können auch bei bedarf die Firmware herunterladen.
   Die steht Ihnen auf unserer
   Webseite zur
   Verfügung.
- https://teamwork.gigaset.com

![](_page_12_Picture_3.jpeg)

![](_page_12_Figure_4.jpeg)

### Mobilteil einrichten

#### Elemente-Endgeräte-Eröffnen <u>Gigaset</u> <u>DECT IP Handset</u> (N510)

![](_page_13_Picture_2.jpeg)

| Sunrise | Home                                                       |      | Ziele                                  | Elemente<br>Endgerätelm                | Administration | Durchwahlen | Hilfe |
|---------|------------------------------------------------------------|------|----------------------------------------|----------------------------------------|----------------|-------------|-------|
| -       | Aastra I                                                   | •    |                                        | Ansagen                                |                |             |       |
|         | Cisco FMC FMC                                              |      |                                        |                                        |                |             |       |
|         | Kirk )<br>Linksys                                          | DECT | Gigaset DE<br>Gigaset DE<br>Gigaset N7 | ECT IP<br>ECT IP Handset<br>720 IP PRO |                |             |       |
|         | Panasonic Patton Polycom Siemens Vealink audiocodes Snom O | PORT | Gigaset N7                             | 720 IP PRO Handsel                     |                |             |       |

14.12.2017

Antonio Stellato Gigaset Schweiz Version 1

**Sunrise** 

![](_page_14_Figure_0.jpeg)

## Mobilteil zuweisung - Endgerät

Port 1 wird als Mobilteil 1 automatisch zugewiesen.

| Mobilt                                                                                                 | teil zuweiser                                                                                                    |      |                    |       | Sun          | rise      |
|----------------------------------------------------------------------------------------------------|----------------------------------------------------------------------------------------------------|------|--------------------|-------|--------------|-----------|
| <ul> <li>Elemente-Ene<br/>Handset 1</li> </ul>                                                         | dgeräte- <u>Gigaset DECT IP</u>                                                                                         | Sunr | rise               | Home  | Ziele        | Elemente  |
| <ul> <li>Die Mobilteile<br/>Adresse – Por<br/>durchnumme<br/>der Basis N51<br/>Sie nun: MT1</li> </ul> | e (max.6) werden mit <mark>Mac<br/>rt 1 bis 6</mark><br>eriert. Da 2 Mobilteile an<br>LO angemeldet sind, sehen<br>+MT2 | 6    | ENDGERÄTE          |       |              |           |
| Mobilteil 1                                                                                            | = 7c2f123456-Port1                                                                                                    |      |                    |       |              |           |
| Mobilteil 2                                                                                            | = 7c2f123456-Port2                                                                                                    |      | Endgerätetyp       | ID    | Net          | penstelle |
| Mobilteil 3                                                                                            | =Port 3                                                                                                    |      | . <b>A</b> .       | .A.   | .A.          |           |
| Mobilteil 4                                                                                            | =Port 4                                                                                                    |      | FMC Android        | 3     | 20           |           |
| Mohilteil 5                                                                                            | =Port 5                                                                                                    |      | Gigaset N720 IP PR | 0 7   | 4            |           |
|                                                                                                    |                                                                                                    |      | Gigaset N720 IP PR | .0    | A 30         |           |
| IVIODIITEII 6                                                                                          | =PORT 6                                                                                                    |      | Gigaset DECT IP    | 7     | 3            |           |
|                                                                                                    |                                                                                                    |      | Gigaset DECT IP H  | and 7 | -<br>3-Port1 |           |
|                                                                                                    |                                                                                                    |      | Gigaset DECT IP H  | and 7 | 3-Port2      |           |

Antonio Stellato Gigaset Schweiz Version 1

#### Mobilteil bei Ziele einrichten

Sunrise

 Ziele-Neues Ziel Anlegen mit Name und Interne Nummer.

![](_page_16_Picture_3.jpeg)

| Sunrise          | Home | Ziele        |
|------------------|------|--------------|
| © ZIELE          |      | Nebenstelle  |
| . <u>A</u> .     |      | . <u>A</u> . |
| 1 Handgerät N510 |      | 40           |
| 前 Antonio GSM    |      | 20           |
| 📸 Dect SAS       |      | 333          |
| Handset R650H    |      | 30           |
| 💼 Test 1         |      | 850          |
| il Vincenzo      |      | 13           |

Antonio Stellato Gigaset Schweiz Version 1

## Mobilteil einrichten

#### Name und Nebenstelle vergeben.

- Durchwahl definieren bei bedarf.
- Endgerät Port 1 auswählen für den ersten Mobilteil der angemeldet ist bei der Basis N510.

| Name *                            | Nebenstelle (Inte           | rne Rufnummer) *        |              |             |  |
|-----------------------------------|-----------------------------|-------------------------|--------------|-------------|--|
| 1 Handgerät N510                  | 40                          | 40                      |              |             |  |
|                                   |                             |                         |              |             |  |
| Referenziert durch                |                             |                         |              |             |  |
| ▼ Durchwahlen (Externe Rufnummerr | Ĵ)                          |                         |              |             |  |
| Amtsleitung                       |                             | Durchwahl               | Durchwahl    |             |  |
| +41 (4                            |                             | 1                       |              |             |  |
| Neue eingehende Amtsle            | itung hinzufügen            |                         |              |             |  |
| ▼ Endgeräte                       |                             |                         |              |             |  |
| Geräte-ID                         | Standort                    | Endgerätename           | Endgerätetyp | Primärgerät |  |
| Ø p                               |                             |                         |              | ⊗ 🗆         |  |
| Port1                             | Standort für mobile Nutzung | Gigaset DECT IP Handset | Gigaset      |             |  |
| Port2                             | Standort für mobile Nutzung | Gigaset DECT IP Handset | Gigaset      |             |  |

Antonio Stellato Gigaset Schweiz Version 1

**Sunrise** 

#### N510 VoIP-Account 1 = Port 1

Die Mobilteile werden automatisch eingerichtet von VoIP-Account 1 bis 6. Hier müssen Sie keine Bearbeitung durchführen.

| Gigaset Not                                      | 10 IP PRO     |                  |                 |                  |                    |       |            |          |
|--------------------------------------------------|---------------|------------------|-----------------|------------------|--------------------|-------|------------|----------|
| Startseite                                       | Einstellungen | Status           |                 |                  |                    |       |            | Abmelden |
| Netzwerk                                         | Übersio       | cht Verbindungen |                 |                  |                    |       |            | ?        |
| Telefonie                                        |               |                  | Name            | Provider         | Status             | Aktiv |            |          |
| Audio                                            |               | 1.               | 40*1 Handgeraet | ĸ                | Angemeldet         | ~     | Bearbeiten |          |
| Nummernzuweisung<br>Anrufweiterschaltung         |               | 2.               | 42*2 Handgeraet | к                | Angemeldet         | ~     | Bearbeiten |          |
| Wählregeln                                       |               | 3.               | IP3             | Anderer Provider | Nicht konfiguriert |       | Bearbeiten |          |
| Netzanrufbeantworter<br>Weitere VolP-Einstellung | jen           | 4.               | IP4             | Anderer Provider | Nicht konfiguriert |       | Bearbeiten |          |
| Nachrichten                                      |               | 5.               | IP5             | Anderer Provider | Nicht konfiguriert |       | Bearbeiten |          |
| Info-Dienste<br>Telefonbücher                    |               | 6.               | IP6             | Anderer Provider | Nicht konfiguriert |       | Bearbeiten |          |
| Geräte-Management                                | Descide       |                  |                 |                  |                    | 946   |            |          |

#### N510 Nummernzuweisung

GIGaset N510 IP PRO

- Nummernzuweisung des N510 wird auch hier automatisch konfiguriert.
- Beachten Sie das Sie auf der Plattform und/oder an der N510 bei der Nummernzuweisung Mobilteile nicht parallel verstellt werden, für ankommende Anrufe! Programmieren Sie Gruppen am Besten nur auf der Plattform.

| Startseite                                                                                                    | Einstellungen | Status              |                                                                                                    |                                       |                                                                                             | Abmelden |
|----------------------------------------------------------------------------------------------------|---------------|---------------------|----------------------------------------------------------------------------------------------------|---------------------------------------|---------------------------------------------------------------------------------------------|----------|
| Netzwerk<br>Telefonie<br>Verbindungen<br>Audio                                                                                        |               | Mobilteile<br>INT 2 | Wählen Sie für jedes<br>oder mehrere Verbind<br>soll.                                                                      | Mobilteil die Verb<br>ungen, über die | indung für abgehende Gespräche aus und eine<br>das Mobilteil ankommende Gespräche empfangen | ?        |
| Anrufweiterschaltung<br>Wählregeln<br>Netzanrufbeantworter<br>Weitere VolP-Einstellun<br>Nachrichten<br>Info-Dienste<br>Telefonbücher | igen          |                     | Verbindung<br>40*1 Handgeraet<br>42*2 Handgeraet<br>Verbindungsauswahl<br>für jeden abgehenden<br>Anruf                    | für<br>abgehende<br>Gespräche<br>O    | für ankommende Gespräche                                                                    |          |
| Geräte-Management                                                                                                    |               | INT 3               | Name 42*2 Handg<br>Verbindung<br>40*1 Handgeraet<br>42*2 Handgeraet<br>Verbindungsauswahl<br>für jeden abgehenden<br>Anruf | für<br>abgehende<br>Gespräche<br>⊙    | für ankommende Gespräche<br>■<br>☑                                                          |          |

### Firmentelefonbuch verfügbar auf dem Gigaset

- Nach erfolgreicher Anmeldung steht Ihnen auch das Firmentelefonbuch zur Verfügung.
- Mit einem click auf das Icon gelangen Sie auf Ihre Kontakte des Firmentelefonbuches.
- Online Telefonbuch und auch LDAP sind verfügbar.

![](_page_20_Picture_4.jpeg)

| Telefonbuch via XML-<br>Protokoll        |                                                |
|------------------------------------------|------------------------------------------------|
| Telefonbuchname:                         | K                                              |
| Serveradresse:                           | http://provservice.cloud-cfg.com/gigaset/7C2F{ |
| Benutzername:                            |                                                |
| Passwort:                                |                                                |
| Telefonbuch auswählen:                   |                                                |
| Automatische Suche des<br>Anrufernamens: | ● Ja O Nein                                    |
|                                          | Sichern Abbrechen                              |
|                                          |                                                |

Antonio Stellato Gigaset Schweiz Version 1